# SERVIZO PREMIUM

# Xestión de Equipos Edixgal

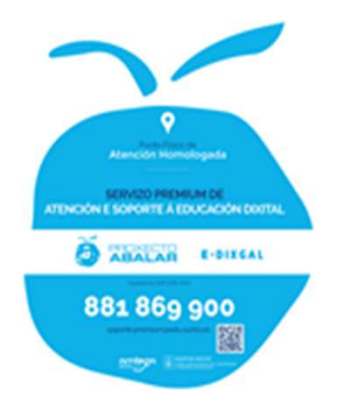

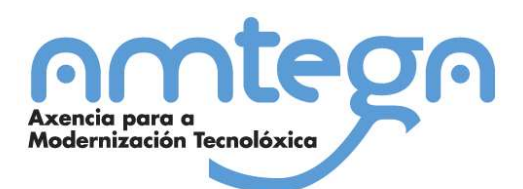

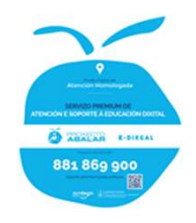

## **1.INTRODUCIÓN**

Realizouse unha ferramenta de xestión de inventario co obxectivo de axudar aos centros educativos no control do equipamento e a correcta asignación aos usuarios que o empregarán.

A ferramenta cumpre coas seguintes funcionalidades:

- Inventario de equipos de alumnado e profesorado.
- Entrega e recollida de equipos, xerando as actas de recollida ou cesión.
- Revisión dos acordos de cesión firmados e entregados.
- Informes de inventario e asignación en PDF.

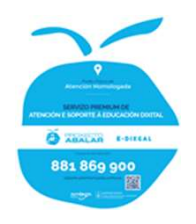

## **2.COMO ACCEDER**

• O acceso ao aplicativo faráse mediante usuario e contrasinal empregando a seguinte ligazón:

https://www.edu.xunta.es/uac/premium/admin/

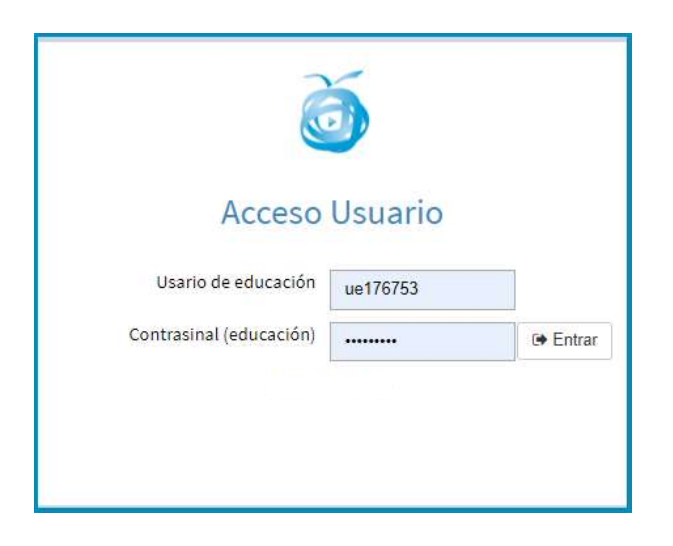

### Deberá Idetificarse ca sua conta de educación:

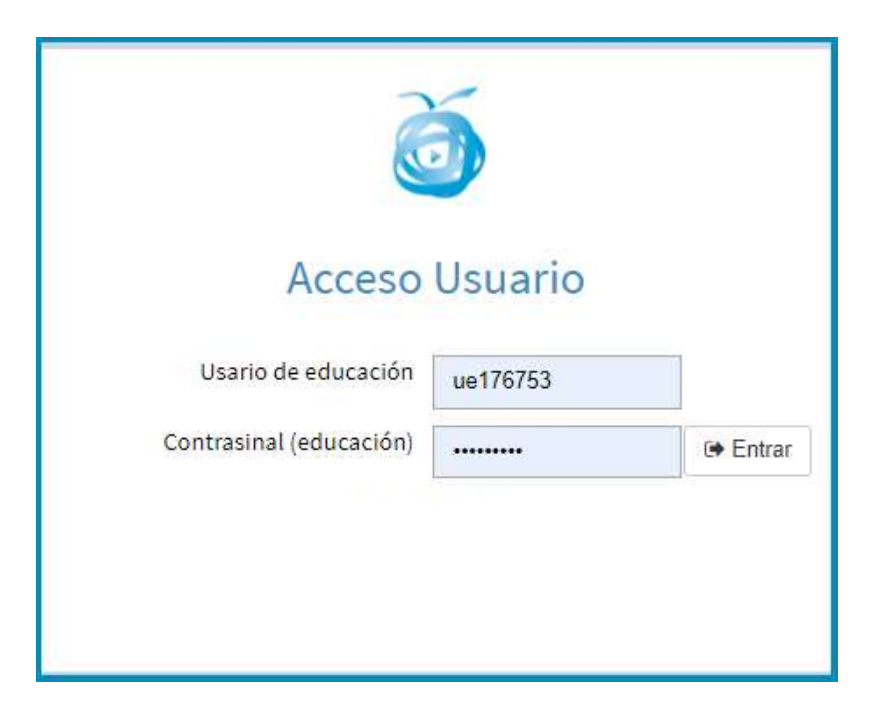

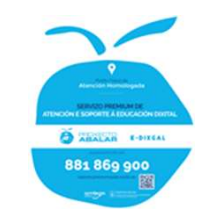

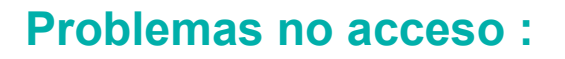

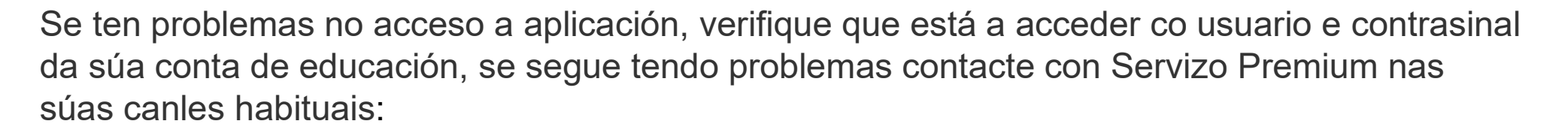

| Usario de edu    | ucación ue176753 |         |
|------------------|------------------|---------|
| Contrasinal (edu | cación)          | 🕒 Entra |

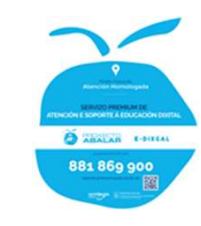

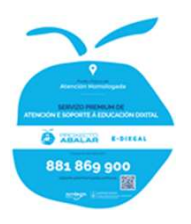

## **3.PÁXINA PRINCIPAL**

- Na parte superior existe un menú con dúas opcións: listado do equipamento de alumnado e listado do equipamento de profesorado.
- A páxina inicial por defecto é o listado do equipamento de alumnado.

| EDIXGAL | . Ç                                                                                                    | 🛛 Equipos Alumnado 🛛 🖵 Ec | quipos Profesorad | o 🔔 Procesar Arquivos 🗗 Cambiar Clave |                |         |                        |                   |          | 🕞 Saír                 |  |
|---------|----------------------------------------------------------------------------------------------------|---------------------------|-------------------|---------------------------------------|----------------|---------|------------------------|-------------------|----------|------------------------|--|
| Equipo  | ipos Alumnos > Abegondo > 45000016 > Centro De Pruebas Tódolos Cursos 💙 🗋 Inventario en PDF 🚺 Procesar Arquivos |                           |                   |                                       |                |         |                        |                   |          |                        |  |
|         |                                                                                                    |                           |                   |                                       |                |         | Entrega                | Entrega Recollida |          |                        |  |
| Todos   |                                                                                                    | N. Serie                  | Nome              | Apelidos                              | Curso          | Asignar | Acordo<br>de<br>Cesión | Firmado           | Devolver | Acordo de<br>Recollida |  |
|         | 1                                                                                                    | XXXXXXXX6                 |                   |                                       |                | ۲       |                        |                   |          |                        |  |
|         | 2                                                                                                    | XXXXXXXX8                 |                   |                                       |                | •J      |                        |                   |          |                        |  |
|         | 3                                                                                                    | XXXXXXX10                 |                   |                                       |                | •       |                        |                   |          |                        |  |
| 0       | 4                                                                                                    | XXXXXXX11                 |                   |                                       |                | ۲       |                        |                   |          |                        |  |
|         | 5                                                                                                    | XXXXXX12                  |                   |                                       |                | •       |                        |                   |          |                        |  |
|         | 6                                                                                                    | XXXXXXX13                 |                   |                                       |                | •       |                        |                   |          |                        |  |
| 0       | 7                                                                                                    | XXXXXX14                  |                   |                                       |                | ۲       |                        |                   |          |                        |  |
|         | 8                                                                                                    | XXXXXXX17                 |                   |                                       |                | •0      |                        |                   |          |                        |  |
|         | 9                                                                                                    | XXXXXX19                  |                   |                                       |                | •0      |                        |                   |          |                        |  |
|         | 10                                                                                                    | XXXXXXXX16                | Xiame             | Apelidos 1 Apelidos 2                 | 1 SECUNDARIA B | C       | 0                      | ×                 |          | Ð                      |  |
|         | 11                                                                                                    | XXXXXX15                  | Uxio              | Apellidos 1 Apellidos 2               | 5 PRIMARIA A   | C       | ₽                      | ×                 | 5        | ₽                      |  |
| 0       | 12                                                                                                    | XXXXXXX5                  | Anxo              | Apellidos 1 Apellidos 2               | 5 PRIMARIA A   | C       | 0                      | ×                 | 5        | 8                      |  |
|         | 13                                                                                                    | XXXXXX7                   | Uxio              | Apellidos 1 Apellidos 2               | 5 PRIMARIA A   | C       | ₽                      | ×                 | 5        | 0                      |  |

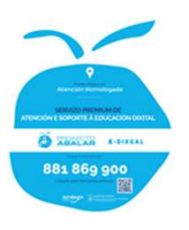

## **3.1 Equipos Alumnado**

- Nesta pantalla móstrase o listado completo da dotación do centro.
- En primeiro lugar aparecen os equipos que non están asignados a ningún alumno.
- Tamén dispón do apartado <u>"Inventario en PDF" onde poderá descargar o listado de equipos en</u> formato PDF.

| Equ | ipos / | Alumnos >Abegondo > 4 | 45000016 > Ce | ntro De Pruebas         | Tódo           | los Curso  | 3                      | 🗋 Inventar | io en PDF 🛛 📩 |
|-----|--------|-----------------------|---------------|-------------------------|----------------|------------|------------------------|------------|---------------|
| Tod | 05     |                       |               |                         |                |            | Entrega                |            | Re            |
|     |        | n. sene               | Nome          | Apelidos                | Curso          | Asignar    | Acordo<br>de<br>Cesión | Firmado    | Devolver      |
|     | 1      | XXXXXXX6              |               |                         |                | +3         |                        |            |               |
|     | 2      | XXXXXXX8              |               |                         |                | <b>→</b> 0 |                        |            |               |
|     | 3      | XXXXXXX10             |               |                         |                | •          |                        |            |               |
|     | 4      | XXXXXXX11             |               |                         |                | •0         |                        |            |               |
|     | 5      | XXXXXXX12             |               |                         |                | €          |                        |            |               |
|     | 6      | XXXXXXXX13            |               |                         |                | •0         |                        |            |               |
|     | 7      | XXXXXX14              |               |                         |                | <b>+</b> 0 |                        |            |               |
|     | 8      | XXXXXXX17             |               |                         |                | ⇒0         |                        |            |               |
|     | 9      | XXXXXX19              |               |                         |                | •0         |                        |            |               |
|     | 1(     | 0 XXXXXX16            | Xiame         | Apelidos 1 Apelidos 2   | 1 SECUNDARIA B | 0          | 0                      | ×          |               |
|     | 11     | 1 XXXXXX15            | Uxio          | Apellidos 1 Apellidos 2 | 5 PRIMARIA A   | 2          | 8                      | ×          | <b>5</b>      |

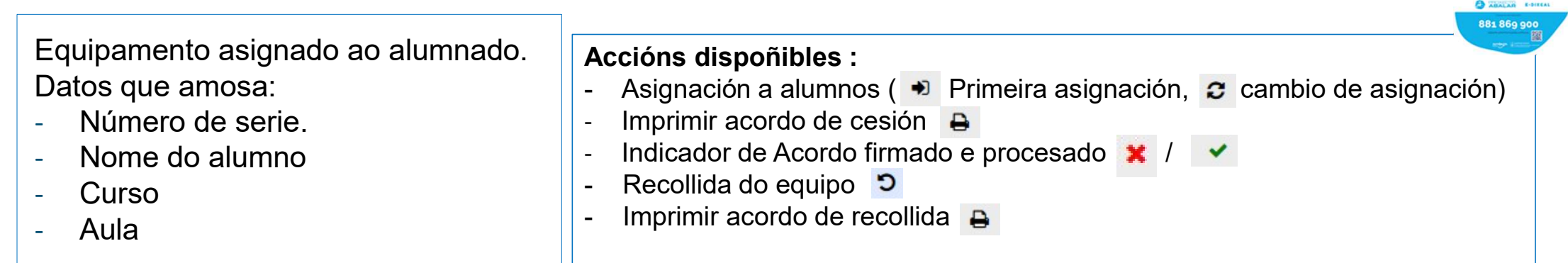

| EDIXGAL | . Ç  | 🛛 Equipos Alumnado 🛛 🖵 | Equipos Profesorad               | lo 🛓 Procesar Arquivos  |                |    |               |              |           |                  |            |
|---------|------|------------------------|----------------------------------|-------------------------|----------------|----|---------------|--------------|-----------|------------------|------------|
| Equipo  | s Al | umnos >Abegondo >      | 45000 <mark>016 &gt; C</mark> en | tro De Pruebas          |                | Tć | ódolos Cursos | ; •          | 🕒 inventa | rio en PDF 🛛 🛓 f | rocesar    |
| Todos   |      | N Saria                | Nome                             | Apalidos                | Curso          |    |               | Entrega      |           | Reco             | ollida     |
|         |      |                        | Nome                             | Aprilius -              |                |    | Asignar       | de<br>Cesión | Firmado   | Devolver         | Aco<br>Rei |
|         | 1    | XXXXXXXX6              |                                  |                         |                |    | ⇒)            |              |           |                  | Im         |
|         | 2    | XXXXXXX8               |                                  |                         |                |    | ÷             |              |           |                  |            |
|         | 3    | XXXXXXX10              |                                  |                         |                |    | ÷)            |              |           |                  |            |
|         | 4    | XXXXXXX11              |                                  |                         |                |    | ÷۵            |              |           |                  |            |
|         | 5    | XXXXXXX12              |                                  |                         |                |    | *)            |              |           |                  |            |
|         | 6    | XXXXXXX13              |                                  |                         |                |    | •             |              |           |                  |            |
| 0       | 7    | XXXXXX14               |                                  |                         |                |    | •0            |              |           |                  |            |
|         | 8    | XXXXXX17               |                                  |                         |                |    | ۲             |              |           |                  |            |
|         | 9    | XXXXXX19               |                                  |                         |                |    | •0            |              |           |                  |            |
|         | 10   | XXXXXXX16              | Xiame                            | Apelidos 1 Apelidos 2   | 1 SECUNDARIA B |    | 0             | 0            | ×         |                  |            |
|         | 11   | XXXXXX15               | Uxio                             | Apellidos 1 Apellidos 2 | 5 PRIMARIA A   |    | 0             | 0            | ×         | 5                |            |
|         | 12   | XXXXXXX5               | Anxo                             | Apellidos 1 Apellidos 2 | 5 PRIMARIA A   |    | 0             | 0            | ×         | 5                |            |
|         | 13   | XXXXXXX7               | Uxio                             | Apellidos 1 Apellidos 2 | 5 PRIMARIA A   |    | <b>C</b>      | 0            | ×         | 5                |            |
| Π       | 14   | XXXXXX9                | Uxio                             | Apellidos 1 Apellidos 2 | 5 PRIMARIA A   |    | C             | Ð            | ×         | 5                |            |

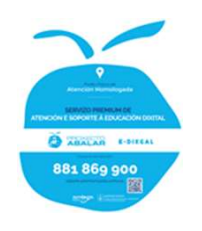

## ASIGNACIÓN

Editar a asignación dun equipo a un alumno: (Opción representada coa icona 

 ou
 no caso de que o equipo xa teña un alumno asignado). Esta opción levaráse a cabo asignándolle un novo alumno ao escribir o seu nome e apelidos, podendo realizar inclusive algunha observación.

| EDIXGAL 🛛 Equipos Alumnado 🖉 | Nova Asignación | ×        |   |            |            |               |             | 🕞 Salir         |
|------------------------------|-----------------|----------|---|------------|------------|---------------|-------------|-----------------|
| Abegondo > 45000016 > Centre | Alumno          |          |   |            |            | Todas las Cla | ases 🖌 🗋 In | ventario en PDF |
| Todos N. Serie               | Observacións    |          |   | Curso -    | En         | trega         | Rec         | ogida           |
|                              | Alama           |          |   |            | Asignar    | A. de Cesión  | Devolver    | A. Recogida     |
| $\square 2 XXXXX8$           |                 |          | _ |            | *          |               |             |                 |
| □ 3 XXXXXX9                  |                 |          |   |            | <b>⇒</b> ] |               |             |                 |
| □ 4 XXXXXX10                 |                 | <u> </u> |   |            | <b>→</b> 〕 |               |             |                 |
| □ 5 XXXXXX11                 |                 |          |   |            | *          |               |             |                 |
| □ 6 XXXXXX12                 |                 | _        |   |            | 1          |               |             |                 |
| □ 7 XXXXX15                  |                 |          |   |            | *          |               |             |                 |
| □ 8 XXXXX16                  |                 |          |   | $\searrow$ | •          |               |             |                 |
| □ 9 XXXXX18                  |                 |          |   | $\sim$     | •          |               |             |                 |
| □ 10 XXXXX6                  |                 |          |   |            | C          | 8             |             | ₽               |
| □ 11 XXXXXX19                |                 | Asignar  |   |            | C          | 0             |             | 0               |
| □ 12 XXXXXX5                 |                 | Asignal  | _ |            | C          | 8             |             | ₽               |

- Impresión do acordo de cesión ou acordo de recollida: (Opción representada coa icona 🔒)
- Podémolo imprimir de modo individual facendo click na icona da impresora 🔒
- Tamén poderá realizar una impresión masiva con varios alumnos á vez, tanto no caso dos acordos de recollida coma dos acordos de cesión.
- Para iso deberá selecionar a casilla que aparece na parte esquerda de cada alumno do que ٠ queremos obter o acordó, unha vez seleccionados prema no tipo de acordo que precise obter.

| Sel | N. Serie    | Nome  |                         |
|-----|-------------|-------|-------------------------|
|     | 1 XXXXXX7   |       |                         |
|     | 2 XXXXXX8   |       |                         |
|     | 3 XXXXXX9   |       |                         |
|     | 4 XXXXXX10  |       |                         |
|     | 5 XXXXXX11  |       |                         |
|     | 5 XXXXXX12  |       |                         |
|     | 7 XXXXXX15  |       |                         |
|     | B XXXXXX16  |       |                         |
|     | 9 XXXXXX18  |       |                         |
|     | 10 XXXXXX6  | Xiame | Apelidos 1 Apelidos 2   |
|     | 11 XXXXXX19 | Antón | Apelidos 1 Apelidos 2   |
|     | 12 XXXXXX5  | Anxo  | Apellidos 1 Apellidos 2 |
|     | 13 XXXXXX13 | Uxio  | Apellidos 1 Apellidos 2 |
|     | 14 XXXXXX14 | Nerea | Apellidos 1 Apellidos 2 |

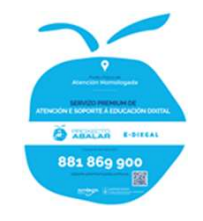

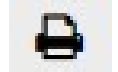

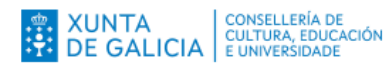

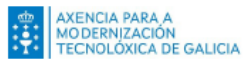

#### ACORDO DE CESIÓN DE USO DO ORDENADOR DO ALUMNADONO PROXECTO DE EDUCACIÓN DIXITAL ABALAR - E-DIXGAL

| D./Dna                   |           | con DNI Nº        |
|--------------------------|-----------|-------------------|
| pai/nai/titor/a legal de |           | alumno/a do curso |
| de Educación             | de centre |                   |
| de Educación             | do centro |                   |

#### RECIBÍN INFORMACIÓN SOBRE:

 Que o centro participa na iniciativa E-Dirgal do Proxecto ABALAR para o uso das novas tecnoloxías da información e da comunicación, no que se pon a disposición do alumnado participante ordenadores para a realización das súas tarefas escolares.
 Que no centro atópase a disposición do alumnado participante no proxecto o ordenador con nº de serie

#### ACEPTA AS SEGUINTES CLÁUSULAS DE PRÉSTAMO DO EQUIPO:

#### PRIMEIRA. OBXECTO.

Mediante este acordo a Xunta de Galicia cede o uso do ordenador descrito ao/a alumno/a cunha finalidade educativa para a realización de tarefas escolares coas condicións e normas recollidas neste documento.

#### SEGUNDA. CONDICIÓNS DE USO

A. O/A alumno/a levará o ordenador ao seu domicilio para estudar e realizar as tarefas encargadas polo seu profesorado. Non se poderá utilizar o citado equipo para ningún outro uso persoal ou profesional sen a expresa autorización do centro. Ademais non poderá cederse a terceiras persoas.

B. O/a alumno/a e a súa familia non poderán realizar manipulacións no ordenador nin no software nel instalado. Deberá informarse ao/á titor/a do curso de calquera desperfecto observado no equipo no menor prazo posible.

Informarse ao/a titor/a do curso de calquera despenecto observado no equipo no menor prazo posible.
C. O/a alumno/a comprométese a levar todos os días o ordenador ao centro coa batería completamente cargada.

D. O ordenador deberá devolverse ao rematar a etapa E-Dixgal e cando o centro o solicite para realizar actualizacións, tarefas

de mantemento, etc.

E. O profesorado, a persoa coordinadora de E-Dixgal no centro, e os técnicos da administración poderán inspeccionar o ordenador cando o estimen oportuno co fin de constatar o seu estado.

#### TERCEIRA, RESPONSABILIDADE

Responsabilízome do correcto coidado e uso do ordenador, respondendo da perda deste ou do seu mal uso. Isto non inclúe as avarías que poidan producirse na utilización diaria do equipo e estean contempladas na súa garantía.

En a de de

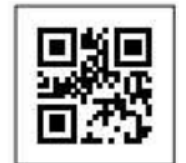

Asdo.: pai/nai/titor/a legal

Co data persona recultion met formularie explanée contra que a podra mendre sumetar a senceito des presses podra insundar de superanda de la desta de data de la desta de la desta desta de la desta desta desta desta desta desta desta desta desta desta desta desta desta desta desta desta desta desta desta desta desta desta desta desta desta desta desta desta desta desta desta desta desta desta Desta desta d

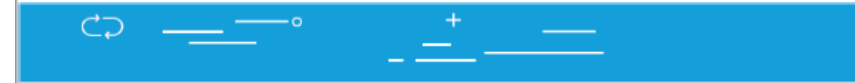

Este será o tipo de acordo que obterá.

V Verter verter Verter verter Ver

- Procesar acordos de cesión e recollida.
- Unha vez teñamos os acordos firmados polas familias, xa non é necesario envialos por correo electrónico, o aplicativo dispón dunha opción para subilos á ferramento de xestión.

Pódese acceder ao formulario de subida premendo na ligazón da cebeceira ou ben no botón da paxina principal.

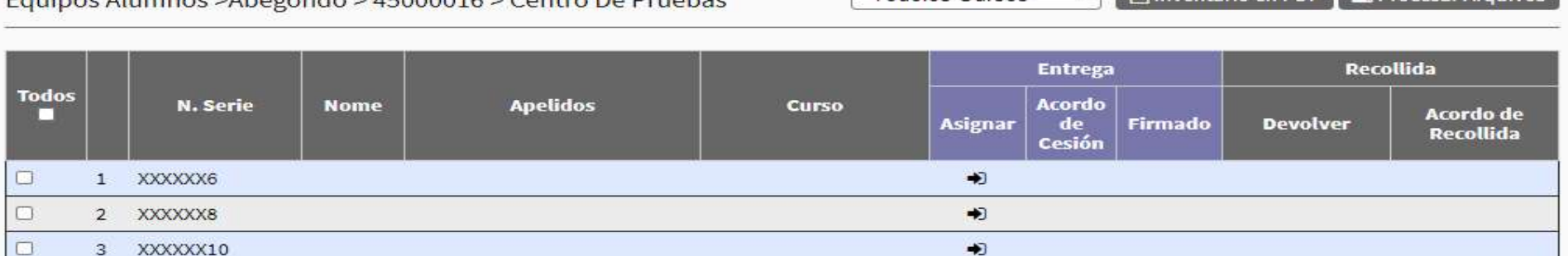

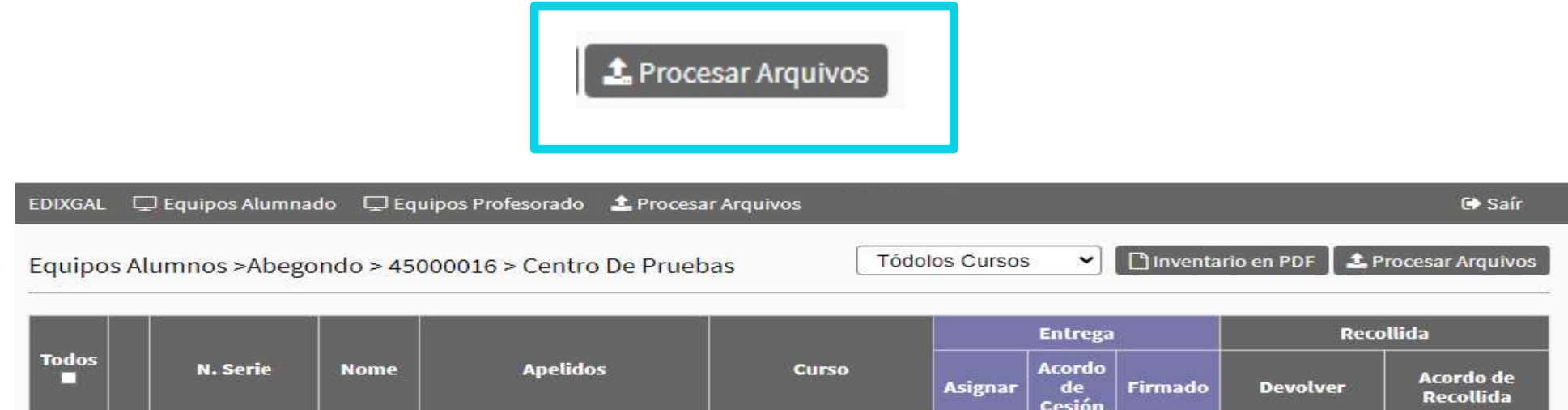

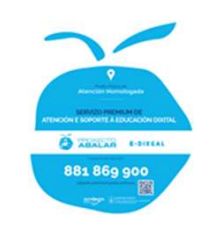

- Procesar acordo de recollida asinado.

Tipos de formatos aceptados polo aplicativo:

- PDF: mediante un conxunto de arquivos escaneados.
- Imaxes: jpg e jpeg, engadida como arquivo ou dende a cámara dun móvil.

Os arquivos poden estar repetidos, o aplicativo gardará sempre a última versión.

| AdditionCondos                                  |  |
|-------------------------------------------------|--|
| Seleccionar archivo Ningún archivo seleccionado |  |
| Procesar                                        |  |
|                                                 |  |
|                                                 |  |
|                                                 |  |

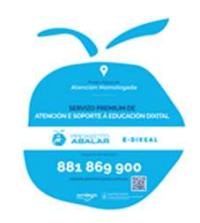

- Procesar acordo de recollida asinado.

### Arquivos procesados:

- Informe do proceso.

| Arquivo | Responsable - Equipo           |
|---------|--------------------------------|
|         | Alumno 3 Alumno 3 - 5CG7442H2R |
|         | Alumno 3 Alumno 3 - 5CG7442H2R |
|         | Alumno 3 Alumno 3 - 5CG7481PS7 |
|         | Alumno 3 Alumno 3 - 5CG7481PS7 |

#### PROCESAR ARQUIVO ACORDOS CESIÓN OU RECOLLIDA

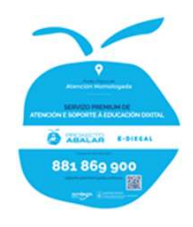

- Procesar acordo de recollida asinado.

Se o código QR no é lexible pódese asignar o acordo correspondente seleccionandoo no depleglable

| EDIXGAL | 🖵 Equipos Alumnado | Equipos Profesorado           | 🛗 Rexistro Movementos | 🛓 Procesar Acordos        | 🖹 Manual de usuairo | C |
|---------|--------------------|-------------------------------|-----------------------|---------------------------|---------------------|---|
| PROCES  | AR ARQUIVO ACORE   | OOS CESIÓN OU RECOL           | LIDA                  |                           |                     |   |
| Arquiv  | 70                 | Resultado                     |                       | Responsable - E           | Equipo              |   |
| 10 m    | Códgo QR no        | on Lexible. Por favor indique | acordo                | eccione Acordo<br>Asignar | <b>~</b> ]          |   |
|         | Códgo QR no        | on Lexible. Por favor indique | acordo Sel            | eccione Acordo<br>Asignar | <b>`</b>            |   |
|         | Códgo QR no        | on Lexible. Por favor indique | acordo                | eccione Acordo<br>Asignar | <b>~</b> ]          |   |

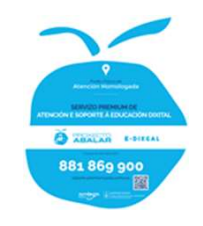

- Procesar acordo de recollida asinado.

### Arquivos procesados:

- Os acordos validados iránse marcando na páxina principal e poderánse visualizar premendo na icona correspondente.

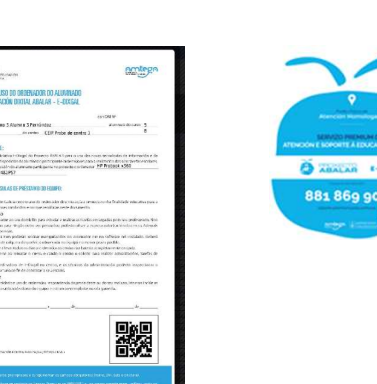

| Equip | os Alumnos >Ourense > 32016327 > CEIP Proba de centro 1 |            |          |                    |              | Tódolos | Cursos 🕚               | 🕐 🗋 İn ve | entario en PDF | 🌲 Subir Acuerdos       |
|-------|---------------------------------------------------------|------------|----------|--------------------|--------------|---------|------------------------|-----------|----------------|------------------------|
|       |                                                         |            |          |                    |              |         |                        |           |                |                        |
|       |                                                         |            |          |                    |              |         | Entrega                |           | Re             | collida                |
| Todos |                                                         | N. Serie   | Nome     | Apelidos           | Curso        | Asignar | Acordo<br>de<br>Cesión | Firmado   | Devolver       | Acordo de<br>Recollida |
|       | 1                                                       | 5CG7423WCT |          |                    |              | •       |                        |           |                |                        |
|       | 2                                                       | 5CG7423WMX |          |                    |              | +)      |                        |           |                |                        |
|       | 3                                                       | 5CG7423XZ2 |          |                    |              | •       |                        |           |                |                        |
|       | 4                                                       | 5CG74427C4 | Almuno 2 | Alumno 2 Mangueira | 5 PRIMARIA A | C       | 0                      | ~         | 5              | 0                      |
|       | 5                                                       | 5CG7442H2R | Alumno 3 | Alumno 3 Fernández | 5 PRIMARIA B | C       | 0                      | ~         | ິ              | 0                      |
|       | 6                                                       | 5CG7481PS7 | Alumno 3 | Alumno 3 Fernández | 5 PRIMARIA B | C       | 0                      | × .       | 5              | 0                      |
|       | 7                                                       | 5CG7442HT2 | Alumno 4 | Alumno 4 González  | 5 PRIMARIA A | C       | 8                      | ×         | 5              | ₽                      |
|       | 8                                                       | 5CG7442FQ0 | Alumno 5 | Alumno 5 López     | 5 PRIMARIA A | 2       | 0                      | ~         | C              | 0                      |
| 1     |                                                         |            |          |                    |              |         |                        |           |                |                        |

- Xestionar a recollida dun equipo: (Opción representada coa icona )

Esta opción soamente estará habilitada se previamente imprimíu o acordo de recollida.

Dende este apartado, poderá xestionar a recollida dun equipo.

Deberá **contrastar que o número de serie é o indicado**, así como revisar o bo estado do convertible e marcar se se devolve co maletín, cargador e lapis.

Tamén teremos un espazo para realizar calquera observación.

### Lembre que:

1.- Unha vez devolto o equipo non estará dispoñible a impresión de acordos.

2.- Rematado o proceso de devolución debe subir os arquivos firmados a través do aplicativo de inventario, tal como se mostra no punto "Procesar acordo de recollida asinado" do presente manual.

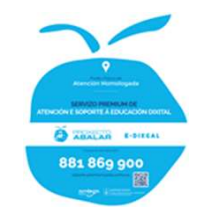

| EDIXGAL 🖉 Equipos Alumnado 🖉 Equipos Pr | Nova Devolución |           |            |          | ×            |                  |                  | €+ Saír          |
|-----------------------------------------|-----------------|-----------|------------|----------|--------------|------------------|------------------|------------------|
| Abegondo > 45000016 > Centro De Prue    | Convertible 🗆   | Maletín 🗆 | Cargador 🗆 | Lapis 🗆  |              | Todas            | las Clases 🖂 🗋 🛙 | nventario en PDF |
|                                         | Observacións    |           |            |          |              |                  |                  |                  |
| Sel N Serie                             |                 |           |            |          |              | Entrega          | Red              | ogida            |
| N. Selle                                |                 |           |            |          |              | Asignar A. de Ce | sión Devolver    | A. Recogida      |
| □ 1 XXXXX7                              |                 |           |            |          |              | *)               |                  |                  |
| 2 XXXXXX8                               |                 |           |            |          |              | ۲                |                  |                  |
| □ 3 XXXXXX9                             |                 |           |            |          |              | •                |                  |                  |
| □ 4 XXXXX10                             |                 |           |            |          |              | •                |                  |                  |
| 5 XXXXXX11                              |                 |           |            |          |              | ۲                |                  |                  |
| G XXXXXX12                              |                 |           |            |          |              | •                |                  |                  |
| □ 7 XXXXX15                             |                 |           |            |          |              | *                |                  | 1                |
| □ 8 XXXXXX16                            |                 |           |            |          |              | *)               |                  |                  |
| □ 9 XXXXX18                             |                 |           |            |          |              | *)               |                  |                  |
| □ 10 XXXXX6                             |                 |           |            |          |              | <b>C</b> =       | c                | Ð                |
| □ 11 XXXXXX19                           |                 |           |            | Devolv   | ver Cancelar | с —              |                  | Ð                |
| □ 12 XXXXX5                             |                 |           |            | 170,0010 |              | C 8              |                  | 0                |
|                                         |                 |           |            |          |              | ~ ~              |                  | -                |

881 869 90

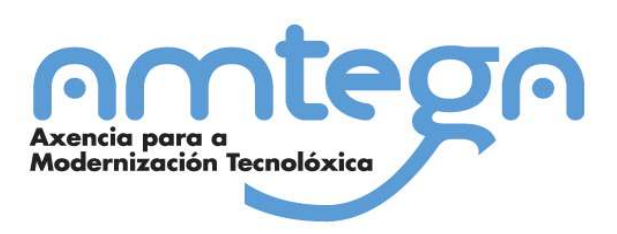